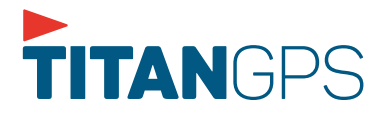

## **DOT Inspection Reference Guide**

## Titan GPS ELD

The Titan GPS ELD plugs into the diagnostic port in a vehicle and is integrally synchronized with the engine. The ELD automatically records driving time and connects to the Titan GPS app on the driver's mobile device via Bluetooth/USB/ Email or Web Service. Drivers are not able to edit driving time when using the Titan GPS ELD.

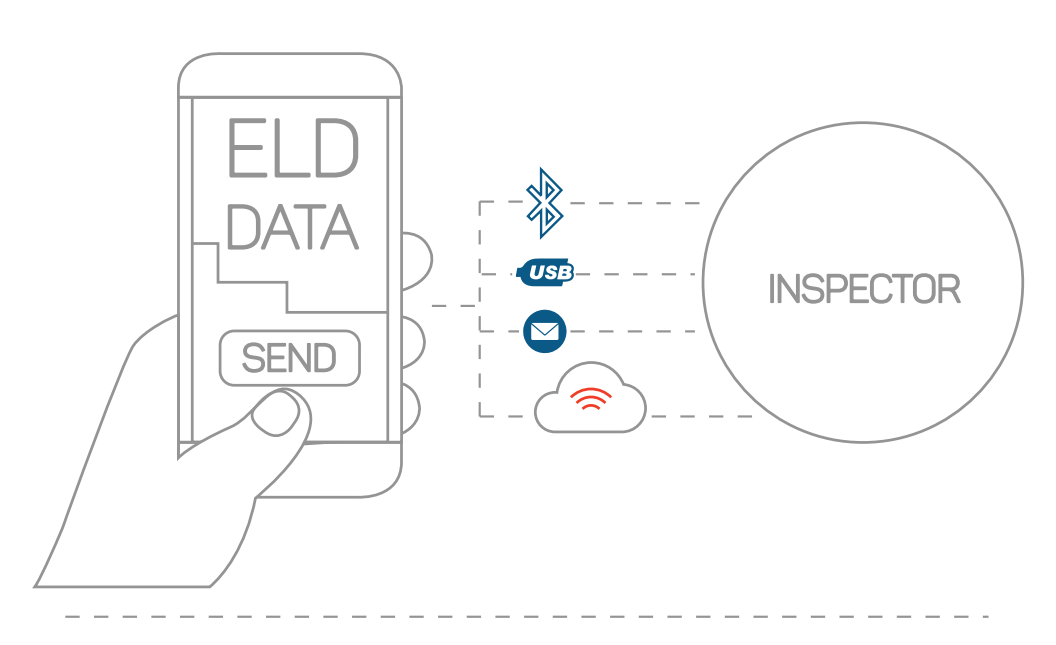

The Titan GPS ELD is compliant with Federal Motor Carrier Safety Regulation 49 CFR & 395.15 regarding automatic on-board recording devices.

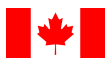

The Titan GPS ELD is compliant with Section 83 of the Commercial Vehicle Drivers Hours of Service Regulations regarding the use of electronic recording devices

Need help? Contact the Titan Gps support team

1.855.287.4477 or support@ctstracking.com With Titan GPS ELD solutions, a road-side inspection is as easy as it gets. Simply follow the instructions below and do not hesitate to contact us for support if needed. (Weekdays between 8 Am to 5 Pm MST)

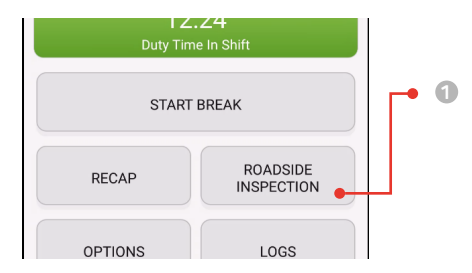

On the app Home Screen, tap the 'ROADSIDE INSPECTION' button to enter inspection mode.

Note: The app will ask to verify your password to return back to home screen.

Tap Start Review button to display logs on the device and continue to **Step 3**.

## OR

4

Exceptions: none

319

Hit 'Data Transfer' button to send the information via Bluetooth, USB, Email or Web Service. All settings have already been pre-set for these options. Continue to Step 4.

00.00

09:13

Type/ Note

ഒ

**Roadside Inspection** 

Time Location Dura- Odo- Eng

← Mon Feb 25, 2019 →

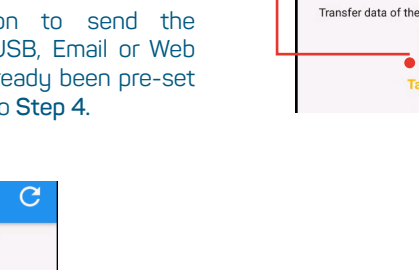

Review Screen: Use arrows to cycle through dates and scroll down to view log details.

Data Transfer Screen: Choose the requested data transfer method and follow on-screen instructions. Please include a description when prompted to.

tion meter Hours Status

Wireless internet connection or data plan is required to transfer the data.

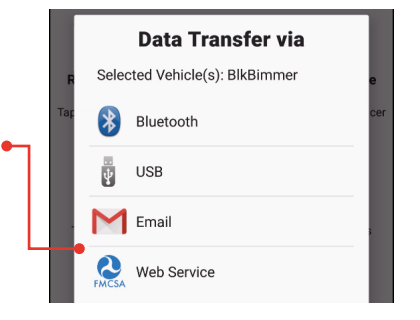

## Review logs for the current 24-hour period and the previous 14 consecutive days Tap 'Start Review' button and give your device to the DOT Officer Start Review Data Transfer Transfer data of the compilation of the driver's ELD records Data Transfer Tap for instructions.